## 動態機械性質分析儀(DMA) Dynamic Mechanical Analyzer TA Model: DMA 2980

實驗流程

- 1. 本實驗主要會用到桌面兩捷徑,分別為:
  - a. Instrument Control:設定儀器參數及執行部份。
  - b. TA Universal Analysis:分析數據部分。
- 2. 實驗參數設定:
  - a. 點選桌面 Instrument Control,則會出現下列視窗,參數設定部份皆在工具列,而本

實驗主要會用到兩部分: 💼-Experiment Parameters, 📱-Method Editor, 而視窗

的 xy 座標圖即是溫度對 E1、E2 的關係圖。

| 🕼 Thermal Solutions - DMA Multi-Frequency - Single Cantilever - 2980 DMA ( 3)  | _ 🗆 × |
|--------------------------------------------------------------------------------|-------|
| <u>File Edit</u> Instruments <u>D</u> MA <u>View</u> <u>Window</u> <u>Help</u> |       |
|                                                                                |       |
| DMA Multi-Frequency - Single Cantilever - 2980 DMA ( 3)                        |       |
| Temp 19.13*C 0.000MPa Stand By                                                 |       |
| PMMA                                                                           |       |
| 190                                                                            |       |
| ित्य<br>दे 100-                                                                |       |
| 8<br>9<br>1.40-                                                                |       |
| 8<br>₩1.20-                                                                    |       |
| 00<br>1910-                                                                    |       |
|                                                                                |       |
| Temperature                                                                    |       |
|                                                                                |       |
|                                                                                |       |
|                                                                                |       |
|                                                                                |       |
|                                                                                |       |
| ror Help, press r I                                                            |       |

b. 點選 Method Editor 則會出現下列視窗,此部分主要設定增溫條件的方法: 本實驗所用的增溫為線性加溫,因此於先於 Segment Types 選取 Ramp,之後在 視窗下方的 Edit Segment 設定增溫速率及最終值。

| Method Editor for 2980 DMA ( 3)     | <u>?</u> ×    |
|-------------------------------------|---------------|
| Method File (New Method File)       | Segment Types |
| Edit Segment<br>Ramp 1.00 *C/min to | Strain sweep  |

設定完成後,按下 Add。則會發現在 Segment Description 出現一欄說明。若沒問題,按下 Save As,將方法檔(Method file)儲存下來。

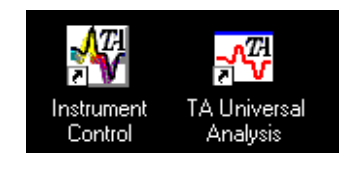

| Method Editor for 2980 DMA ( 3)                              |                                                                                                    |                                        |
|--------------------------------------------------------------|----------------------------------------------------------------------------------------------------|----------------------------------------|
| Method File New Method File>                                 |                                                                                                    |                                        |
| Nethod Contents Segmen                                       |                                                                                                    | 0.1                                    |
| # Sugment Description<br>Initial t<br>Ramp<br>Isothe<br>Step | Save mernod File Save jn: 🔁 Dma 🔹 🖻                                                                                         |                                        |
| Increm<br>Repea<br>Repea<br>Motor                            | γ New Folder 1/2 A9506001 1/2 A95060048<br>δ student 1/2 A9506001a 1/2 A9506004C<br>C yosephine 1/2 A9506001b 1/2 A9506004D | ▲ A9506009<br>▲ a9506010<br>▲ A9506011 |
| Fieque                                                       |                                                                                                    | ▲ A9506012<br>▲ A9506016<br>▲ A9506020 |
| Ramp 5.00 °C/min to 180.00                                   | ▲ A9406020 ▲ A9506004A ▲ A9506008-2-3                                                                                       | ▲9506020<br>▲                          |
| Add Change Insert Delete Restore                             | File name: ttffmth Save as type: Method files (*.mth)                                                                       | <u>S</u> ave<br>Cancel                 |

c. 點選 Experiment Parameters 則會出現下列視窗:

| 🕶 Experimental Paran | neters for 2980 DMA ( 3)               | ?>       |  |  |
|----------------------|----------------------------------------|----------|--|--|
| Sample Name          | РММА                                   |          |  |  |
| Sample Size          |                                        |          |  |  |
| Geometry             | Rectangular (Length, Width, Thickness) | <u> </u> |  |  |
| Dimensions           | 39.820 10.050 2.000                    |          |  |  |
| Operator             | μί                                     |          |  |  |
| Comments             | 5C/min to 180 1Hz                      |          |  |  |
| 🗖 Air Bearing Gas    | None                                   |          |  |  |
| Extended Text        |                                        | ×        |  |  |
| Method File          | C:\TA\Methods\DMA\1111111.mth          |          |  |  |
| Frequency File       | C:\TA\Tables\DMA\1hz.frg               |          |  |  |
| 🔽 Save Data File     | C:\Ta\Data\Dma\TTF.001                 |          |  |  |
| 🗖 Autoanalyze        | <none></none>                          |          |  |  |
|                      | ×                                      | Help     |  |  |

Sample Name: 輸入樣品名稱,如 PVC、PMMA

Dimensions:將樣品的長、寬、厚用游標尺量出後輸入(單位 mm) Operator:輸入使用者名稱

Comments:對儲存檔案的附述說明(一般會輸入增溫條件及頻率) Method File:於 Method Editor 中設定,將之前設定的方法檔叫出 Frequency File: Float 頻率設定,如1Hz、10Hz,將方法檔叫出

| 🗪 Experimental Para                                                                                | meters for 2980 DMA ( 3)                                                                                                  |           | Load Method File                                                                                                    | <u>?×</u>                                                                                                    |
|----------------------------------------------------------------------------------------------------|----------------------------------------------------------------------------------------------------|-----------|----------------------------------------------------------------------------------------------------|----------------------------------------------------------------------------------------------------|
| Sample Name                                                                                        | РММА                                                                                                    |           | Look in: 🔄 Dma                                                                                                    | · 🖻 🖆 🏢                                                                                                    |
| Sample State<br>Geometry<br>Dimensions<br>Operator<br>Comments<br>Air Bearing Gas<br>Extended Text | Rectangular (Length, Width, Thickness)       39.820       10.050       2.000       ttf       SC/min to 180 1Hz       None | Method    | New Folder         A 3506001           student         A 3506001           yocephrine         A 3506001           Yocephrine         A 3506001           Yota         A 3506001           Yota         A 3506001           Yota         A 3506001           Yota         A 3506001           Yota         A 3506001           Yota         A 3506004           Yota         A 3506004           Yota         A 3506004           Yota         A 3506004           Yota         A 3506004           Yota         A 3506004           Yota         Yota           File pame:         Mith           Files of type:         Method files (*.mth) | A95060048         A9506009           A9506004C         A9506010           A9506004         A9506011           A9506008         A9506011           A9506008         A9506012           A9506008         A9506012           A9506012         A9506012           A9506012         A9506012           A9506012         A9506012           A9506012         A9506012           A9506012         A950601 |
| Method File<br>Frequency File<br>♥ Save Data File<br>Mutoanalyze<br>Analysis Macro                 | C:\TA\Methods\DMA\1111111.mth<br>C:\TA\Tables\DMA\1hz.frq<br>C:\Ta\Data\Dma\1TF.001<br>(None)<br>Help                     | Frequency | Table File       Look in:     Ima       Ima     Ima       Ima     Ima                                                                                                    | 2×<br>→ È È ⊯ ∰<br>Dpen<br>Cancel                                                                                                    |

Save Data File:結果檔案檔名及儲存位置

設定檔名時要注意,是否有相同的檔名在欲儲存的資料夾內。若有的話,要先 把之前相同檔名的檔案去除,或是另改別的檔名儲存。因為軟題不會辨別,若 發生相同檔名時,則新有的資料並不會覆蓋就有的資料,也就是檔案無法儲存 下來。

設定完成後按 🗵。

- 3. 固定樣品及偵測:
  - a. 欲固定樣品前,先了解儀器的操作介面

| 111  |        |                 |                 |                 |          | -       |        |       | 111   |
|------|--------|-----------------|-----------------|-----------------|----------|---------|--------|-------|-------|
| 1111 |        | Heat;<br>Posit; | ina<br>ion 12.4 | 158.73<br>55555 | oC<br>MM |         | LEATED | DOWER | H     |
| THE  | SCROLL | ZERO<br>CLAMP   | MEASURE         | FLOAT<br>LOCK   | CLÂMP    | FURNACE | START  | STOP  | - all |

Power:開闢 Heater:加熱器開闢 Float/Lock: Furnace:爐俱開闢

b. 開啟儀器開闢及 pump 開闢後, 需等待一段時間, 再按下儀表上 FURNACE 鍵。

若未熱機完成,則儀表板上螢幕會出現 Err 253。而無法開啟爐俱。

c. 開啟爐俱後,可看到如下圖之構造(雙懸臂夾具),儀器中給於震動(Float)頻率部分, 即為中間的驅動軸。控制開關位於儀表板上 Float/Lock 鍵。為了方便固定樣品, 先按下 Float/Lock 鍵,使驅動軸為 Float 狀態。再將試片擺置於適當位置並用手將 粗略上緊夾具上螺絲來固定試片。之後再按下 Float/Lock 鍵,固定住(Lock)驅動軸。

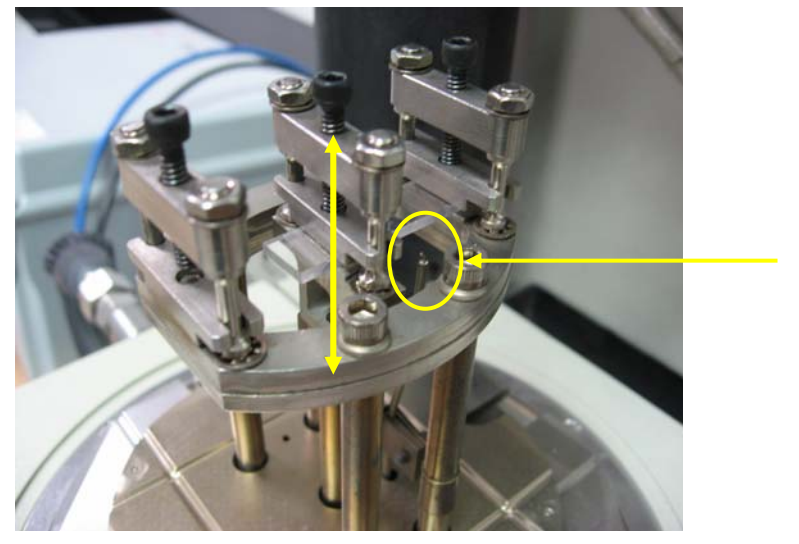

温度感應器

d. 最後利用扭力板手(如下圖),讓固定試片上夾具的兩邊螺絲壓力值(8~10 LB IN)一樣。再按下 Float/Lock 鍵,使中間驅動軸處於 Float 狀態。最後按下 FURNACE 鍵,將爐俱關上。

樣品要裝置靠近溫度感應器那一側(如上圖所示)。

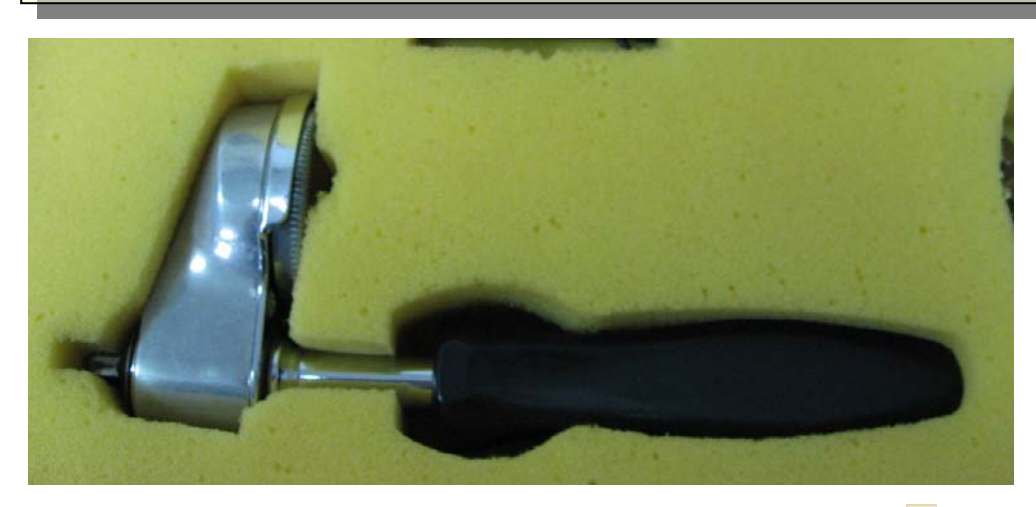

e. 樣品裝置完成後。回到 Instrument Control 視窗,按下 start 鍵 ▶,開始進行熱分析。 偵測完畢後,再按下 stop 鍵 ■,讓儀器停止加溫。

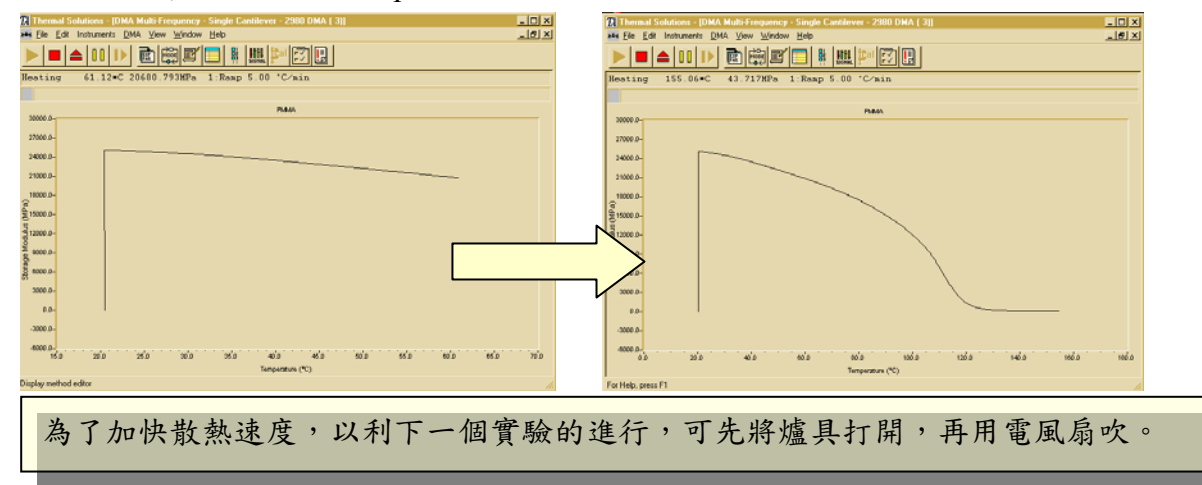

- 4. 數據分析
  - a. 點選桌面 TA Universal Analysis,則會出現下列視窗,將實驗結果檔案開啟

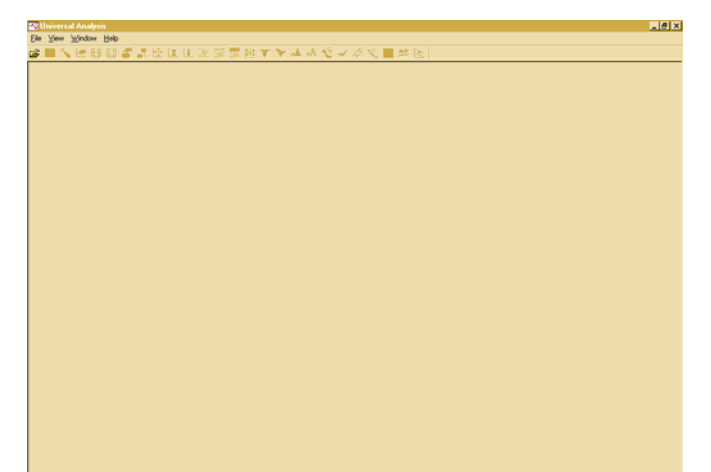

| Open Data File                                                                                                    |                                                                                                    |                                                                       |                                                          | <u>?</u> ×                                                                                                    |
|----------------------------------------------------------------------------------------------------|----------------------------------------------------------------------------------------------------|-----------------------------------------------------------------------|----------------------------------------------------------|----------------------------------------------------------------------------------------------------|
| Look jn:                                                                                                    | 🕽 Dma                                                                                                    | • 🗈                                                                   | <u>تة 🗄 </u>                                             | ₽review □ All text □ Quick open                                                                                                    |
| <ul> <li>B3306050.00</li> <li>B3306050.00</li> <li>B3306050.00</li> <li>B3306051.00</li> <li>B3306051.00</li> <li>B3306051.00</li> <li>B3306051.00</li> <li>B3306051.51</li> </ul> | 2      A B 9306051-6.000 3      B 9506060.001 5      B 9506060.002 1      B 9506060.004 2      B 9506060.005 3      B 9506060.006     B 9506060.008 | <ul> <li>▶ Cms.001</li> <li>&gt; Ttf</li> <li>&gt; Ttf.000</li> </ul> |                                                          | Run 1773<br>Instrument 2980 DMA V1.58<br>Module DMA Multi-Frequency - Single Ca<br>Clamp Single Cantilever<br>Sample PMMA<br>Geometry Rectangular (Length, Width, Tł<br>Size 39.820 10.050 2.000 mm<br>Method 12312<br>Operator ttf<br>Comment 5000 min to 180 1Hz |
| File <u>n</u> ame:                                                                                                    | ims                                                                                                    |                                                                       | <u>O</u> pen                                             | FreqTab 1.000<br>Date 11-Apr-07<br>Time 14-27                                                                                                    |
| Files of type:                                                                                                    | Il Files (*.*)                                                                                                    | •                                                                     | Cancel                                                   | 11010 14.27                                                                                                    |
| File path: C                                                                                                    | :\TA\Data\DMA                                                                                                    |                                                                       | Help                                                     | •                                                                                                    |
| Data File Informa<br>File:<br>Name: C:\T<br>Date: 11:4<br>Module type:<br>DMA Multi-Freq                                                                                           | tion<br>(A\Data\DMA\Cms.001<br>upr-07 14:27<br>uency - Single Cantilever                                                                            |                                                                       | <u>S</u> ignals.<br><u>U</u> nits<br><u>I</u> nstr Parat | ×<br>                                                                                                    |
| Parameters:                                                                                                    |                                                                                                    |                                                                       |                                                          |                                                                                                    |
| Sample:                                                                                                    | РММА                                                                                                    |                                                                       |                                                          |                                                                                                    |
| Size:                                                                                                    | 39.8200 × 10.0500                                                                                                    | × 2.0000                                                              | mm                                                       |                                                                                                    |
| Operator:                                                                                                    | luf                                                                                                    |                                                                       |                                                          |                                                                                                    |
| Method:                                                                                                    | 12312                                                                                                    |                                                                       |                                                          |                                                                                                    |
| Comment:                                                                                                    | 5C/min to 180 1Hz                                                                                                    |                                                                       |                                                          |                                                                                                    |
| << Previous                                                                                                    | OK <u>B</u> estore                                                                                                    | Same <u>A</u> s                                                       | Cancel <u>H</u> elp                                      |                                                                                                    |

 $File \rightarrow Open \rightarrow$  選擇檔名  $\rightarrow Open \rightarrow OK$ 

b. 開啟檔案後,則會出下下列三條曲線,分別為 Y-1(E1)、Y-2(E2)、Y-3(tan δ),而
 Y-1 對應的縱座標為左邊; Y-2 對應的縱座標為右邊。

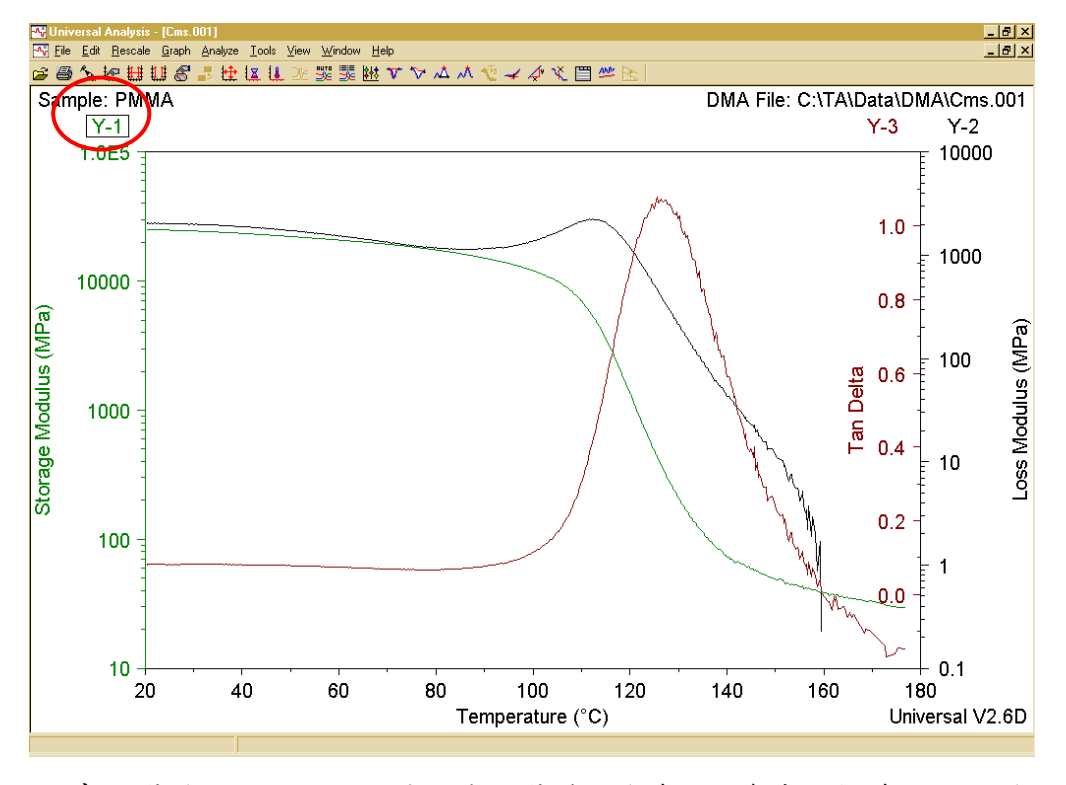

c. 先點選圖示上的 Y-1 位置,被點選到的曲線 Y-1 會出現框線,如上圖所示。
 d. 再點選視窗上的工具列中 <sup>▼</sup> 選項

🖻 🚳 📞 揺 耕 邸 🖉 🎜 控 採 拝 沙 窓 號 歴 ヤ マ 本 林 🤨 🖌 🏈 🖄 🖻 些 📐

此時,視窗圖示中會出現縱向及橫向兩座標紅線。

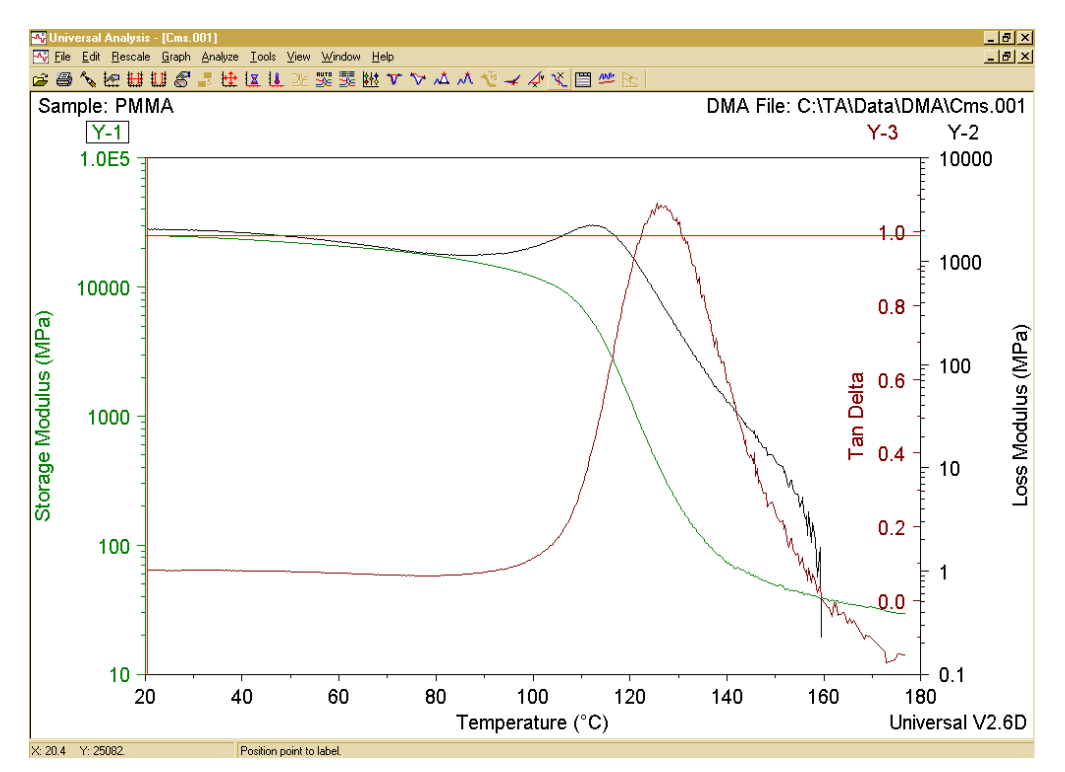

e. 用滑鼠將座標紅線拖曳至 Y-1 曲線某一部位後,再按下鍵盤上 Enter 鍵。則會出現 下面視窗。點選 OK,則會將 Y-1 曲線上某點的 MPa 值及溫度標誌於圖示上。

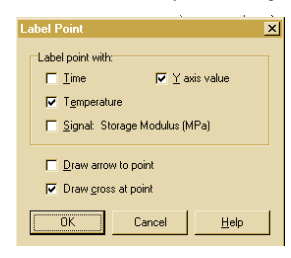

f. 重複步驟 c-e,可利用相同方法,標出 Y-2 或 Y-3 曲線某位置上的 MPa 值及溫度。

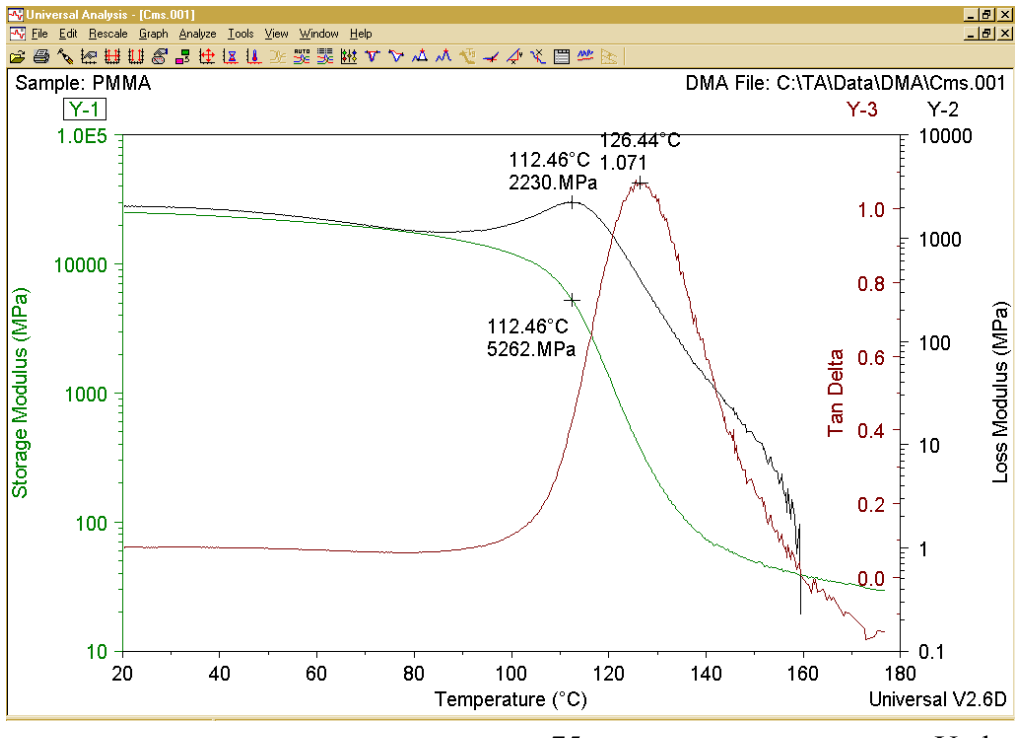

Update: 2008/08/01